You can stream or download audio files directly from the **Resources** tab. If you plan to administer a test at a location with a reliable internet connection, the streaming (or **Listen**) option provides the quickest method.

The following instructions show the generic layout that applies to all products, including WJ IV, WMLS III, and Bateria IV.

## Stream Audio for a Complete Test

## To stream audio for a test:

- Sign in to https://www.riversidescore.com. The *Riverside Score* Dashboard appears
- 2 In the On *Riverside Score* header, click the **Resources** tab. The **Resources** page appears.

**Audio Files** is the second heading on the page. The **Audio Files** for tests are listed on the grey bars under it. The descriptions of the audio files depend on the product you are using.

- Click the grey bar for the test you want to perform. A list containing the full, continuous test (top line) and individual test items (following lines) appear below the bar.
- Click Listen on the first line to play the entire test in a continuous stream. The test row expands to show an audio player and individual test questions.
- 5 Click the play/pause button (forward arrow) on the left of the player to start the audio. It plays one question after another continuously if you are playing the test.
  - Use the double arrows to jump to the previous or next question.
  - To play an individual question, click a specific test item and click Listen on that line. The audio player appears below the question and plays it once.

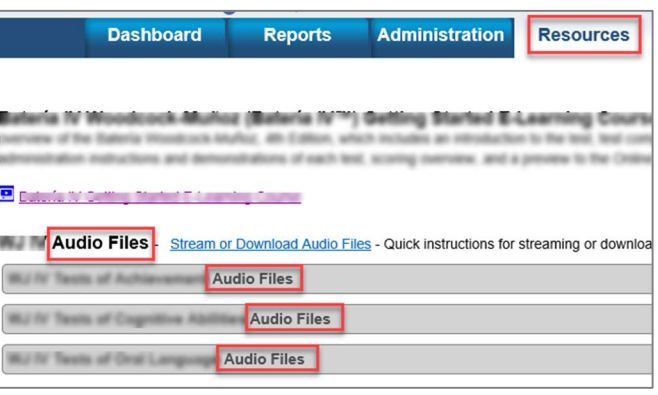

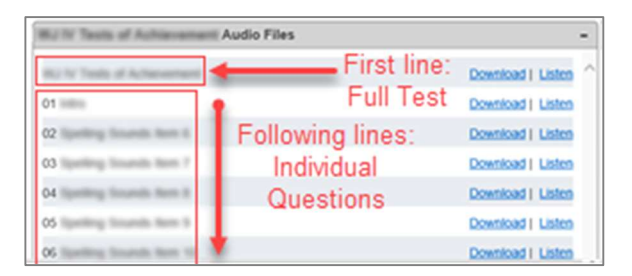

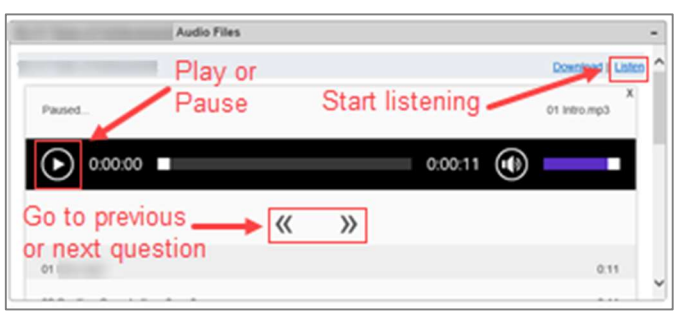

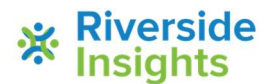

## **Download Audio for a Complete Test**

Downloading the test audio to your device allows you to use the test repeatedly and avoids difficulties due to a poor Internet connection at a test site.

**IMPORTANT:** If you use an iOS to download the full test, you must also use an unzip app on your device or use an iCloud account to open and play the audio. Search your App Store and install an unzip app before playing the test audio.

To download audio for a test on your smartphone, notebook, or laptop:

- **1** Sign in to https://www.riversidescore.com. The *Riverside Score* Dashboard appears.
- 2 In the *Riverside Score* header, click the **Resources** tab. The **Resources** page appears. **Audio Files** is the second heading on the page.
- Click the **Download** link corresponding to the full test description.

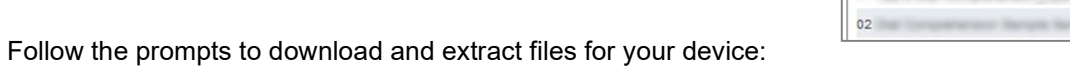

01

• Windows-based laptops, notebooks, and Android phones: Open or Save the .zip file, and extract the contents to your preferred folder.

| Do you want to open or savezip (10.0 MB) from wj4hmco.com? | Open | Save | - | Cancel | × | L |
|------------------------------------------------------------|------|------|---|--------|---|---|
|------------------------------------------------------------|------|------|---|--------|---|---|

• **iOS devices:** Extract the .zip file using your Unzip app or your iCloud account. For example, click Open in "iZip" in the example on this page.

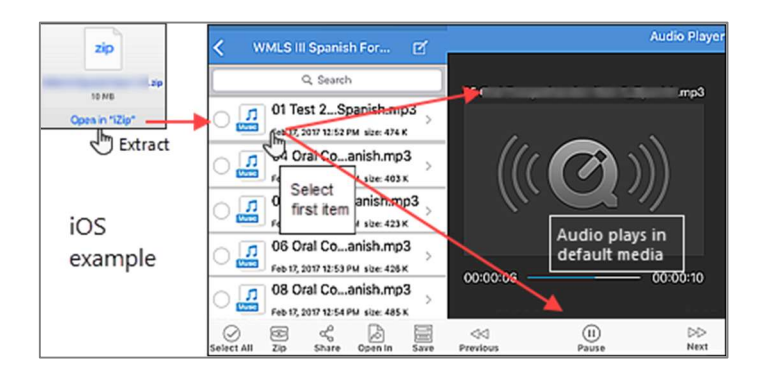

5 Click the first file of the extracted files. Your default audio player opens.

Depending on your settings, the test begins playing

automatically. If not, click the play button (forward arrow) on the player. The recording plays the introductory message, sample questions, and test items sequentially without stopping.

6 *(Optional)* Run through the test using the pause, resume, and skip controls on the player to familiarize yourself with the different methods of working through the test items.

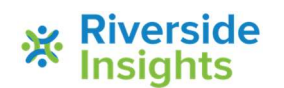

4

ad | Lister

V2.0